## Transfer DX7 Gen2 Models to DX18 by Andy Kunz

## Transfer DX7 Gen2 Models to DX18

Just do an Export All from the SD menu.

Put the card into the DX18 and then Import All.

If you have planes with dual elevator or dual rudder you'll need to adjust some stuff before flying, as the DX7 had limits on where it could put things due to the reduced channel count. I would simply go to the Aircraft Type screen and change the tail type, then change it back. That will revert all the channels to the new assignments. If you need to move the left rudder/elevator you can use the Channel Assign menu.

Andy Kunz